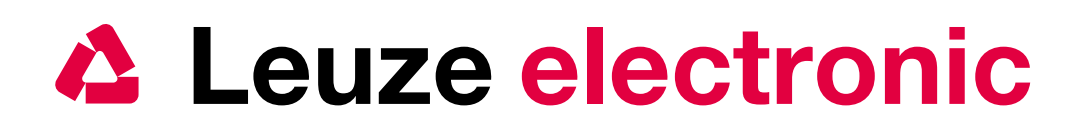

# Schnelleinstieg für MSI 100, MSI 200 Safety Controller und Konfigurations-Software MSI*safesoft*

# 1 Software-Installation MSIsafesoft

Installation nach kostenlosem Download Wenn Sie die Software von der Leuze-Homepage heruntergeladen haben, dann führen Sie die Installationsdatei per Doppelklick aus. Folgen Sie den Installationsanweisungen.

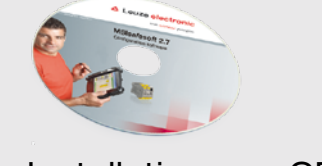

Installation von CD Wenn Sie die Software von der CD aus installieren, dann klicken Sie auf die Schaltfläche "Installation MSIsafesoft" und folgen den Installationsanweisungen.

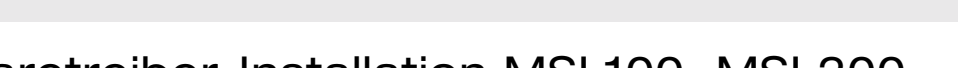

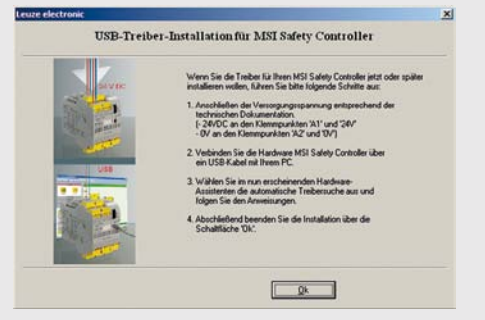

Nach erfolgreicher Installation können Sie direkt mit der Installation der Hardwaretreiber → 2 fortfahren.

Möchten Sie die Hardware noch nicht anschließen, fahren Sie bitte direkt mit der Gerätekonfiguration → 3 fort.

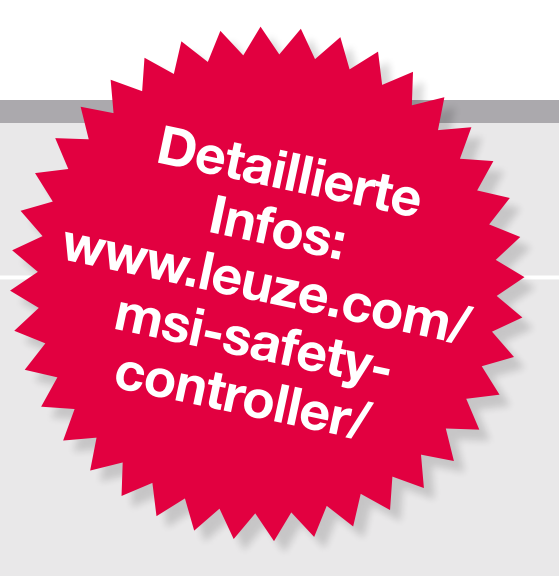

the sensor people

### 2 Hardwaretreiber-Installation MSI 100, MSI 200

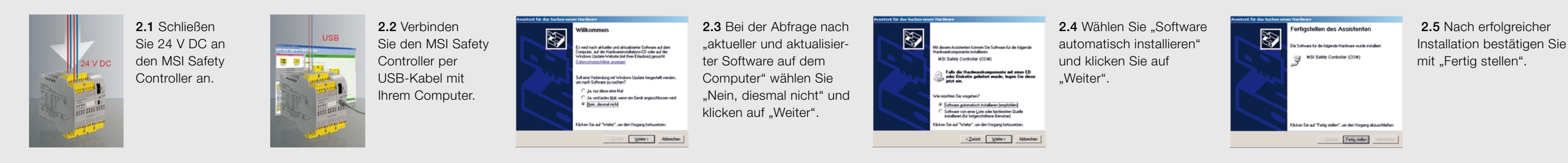

### 3 Erstellen der Gerätekonfiguration Beispiel: 2-kanalige Not-Halt-Überwachung

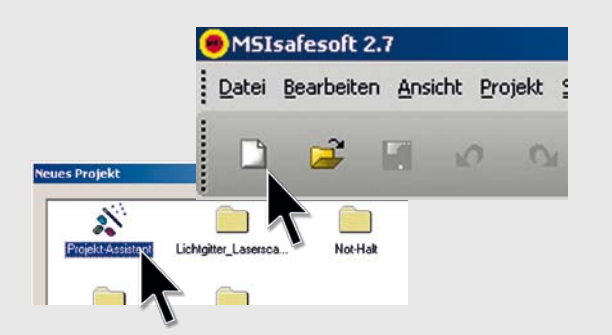

3.1 Starten Sie MSIsafesoft und öffnen Sie ein neues Projekt. Für die Erstellung nutzen Sie den Projekt-Assistenten.

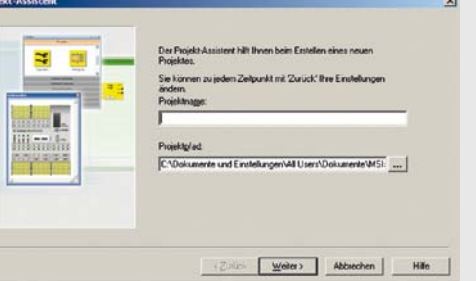

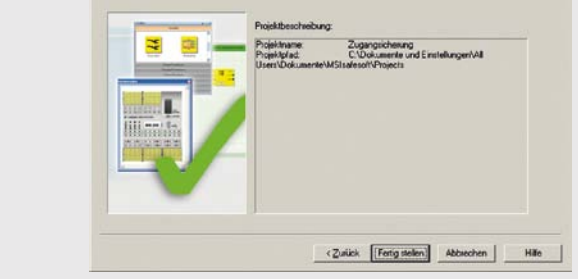

3.2 Geben Sie einen Projektnamen und Projektpfad an. Mit "Weiter" bestätigen Sie Ihre Eingabe. Mit "Fertig stellen" schließen Sie die Projektbeschreibung ab.

### eues Projektkennwort ein X Altes Kennwort eingeben Neues Kennwort eingeben Neues Kennwort bestätigen OK Abbrechen

3.3 Vergeben Sie ein Projektkennwort (mind. 6 Zeichen) und bestätigen Sie mit "OK".

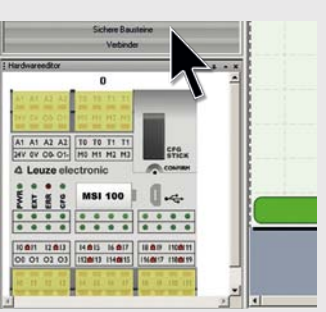

3.4 Ein neues Projekt ist angelegt. Öffnen Sie nun das Fach "Sichere Bausteine".

### Prüfen und speichern - fertig!

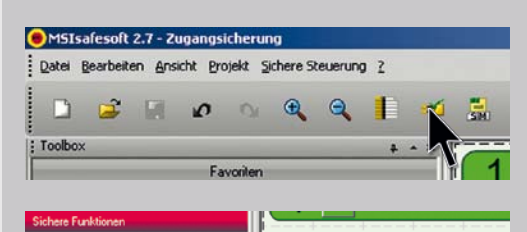

### Sicherheitsfunktionen auswählen

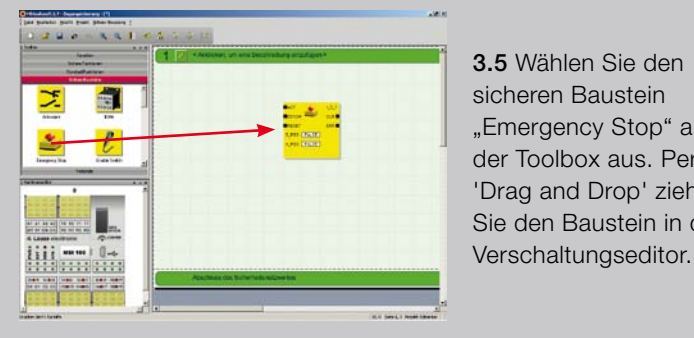

"Emergency Stop" aus der Toolbox aus. Per 'Drag and Drop' ziehen Sie den Baustein in den

### Ein- und Ausgänge mit den Sicherheitsfunktionen verbinden

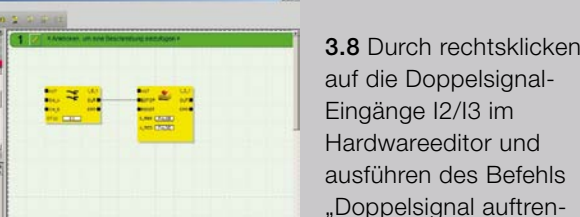

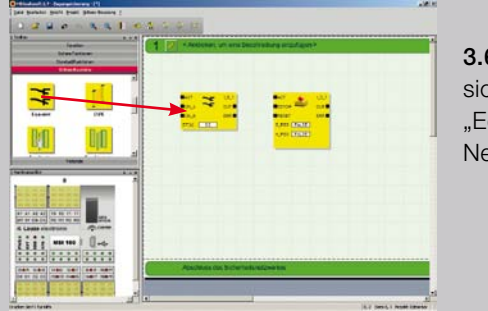

3.6 Fügen Sie den sicheren Baustein "Equivalent" Ihrem Netzwerk hinzu.

3.7 Verbinden Sie den

Anschlusspunkt "Out"

des Equivalent-Bau-

steines mit dem Eingang "ESTOP".

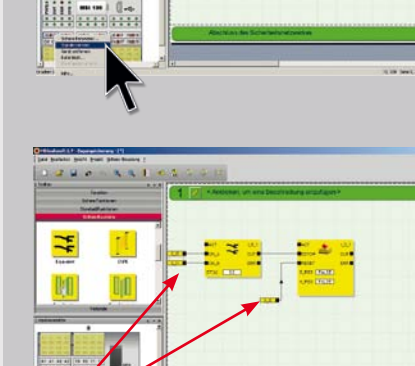

nen" vereinzeln Sie beide Eingänge. 3.9 Ziehen Sie das

Doppelsignal I0/I1 aus

direkt auf die Eingänge

CH\_A und CH\_B des

Equivalent-Bausteines.

12 verbinden Sie mit **RESET** des Emergency Stop-Bausteines.

**3.10** Beschalten Sie

den Ausgang O0 aus

dem Hardwareeditor mit

"OUT" des Emergency

Stop-Bausteines.

Ł

&

F

dem Hardwareeditor

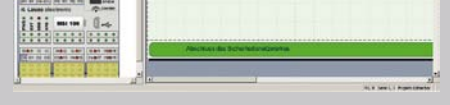

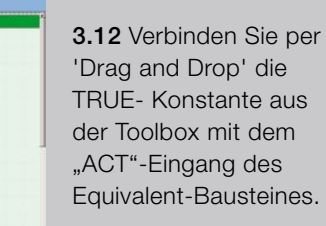

3.11 Wählen Sie nun

Funktionen" innerhalb

das Fach "Sichere

der Toolbox aus.

3.13 Zur Aktivierung von "Emergency Stop" beschalten Sie ebenfalls den "ACT"-Eingang dieses Bausteines mit einer TRUE-Konstante.

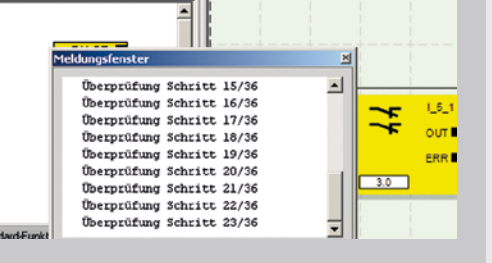

3.14 Nachdem die Entwicklung der Sicherheitslogik abgeschlossen ist, klicken Sie in der Werkzeugleiste auf das Symbol "Projekt prüfen".

#### Sicherheitssteuerung simulieren

Sie haben nun die Möglichkeit, die Ausführung der Sicherheitslogik ohne Hardwareanschluss zu simulieren. Wenn Sie dies möchten, fahren Sie mit Punkt **4.6** fort.

Projekt herunterladen Um Ihre Konfiguration direkt auf den MSI Safety Controller herunterzuladen, starten Sie mit Punkt 4.1

# 4 Herunterladen der Gerätekonfiguration in den MSI Safety Controller

| Datei Bearbeiten Ansicht Projekt | Sich     | ere Steuerung 2 |     |
|----------------------------------|----------|-----------------|-----|
| -                                | Annelden |                 |     |
| 🗇 👼 🕅 👦 🖉                        |          | Abnielden       | SIN |
| Toolbox                          |          | Kennwort äst p  |     |
| Favorite                         |          | Simulieren      | 1   |

1111 mm)

anzumelden, wählen Sie aus der Funktion "Anmelden" aus.

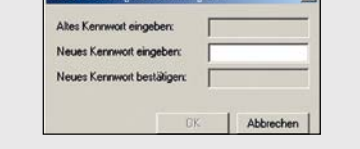

4.1 Um sich am MSI Safety Controller Menueleiste "Sichere Steuerung" die

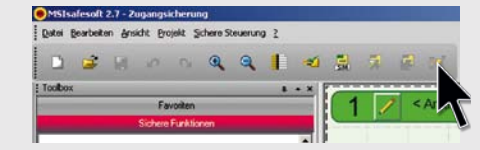

4.5 Schalten Sie MSIsafesoft in den Online-Modus, um Online-Werte zyklisch aus der Sicherheitssteuerung auszulesen und im Verschaltungseditor sowie im Hardware-Editor anzuzeigen.

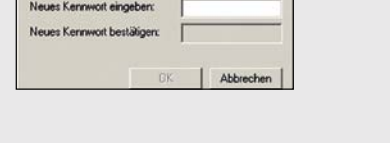

4.2 Vergeben Sie für den Zugriff auf den MSI Safety Controller ein Kennwort (mind. 6 Zeichen).

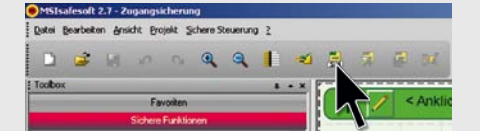

4.6 Zum Starten der Simulation drücken Sie in der Werkzeugleiste das Symbol "Sicherheitssteuerung simulieren". Das Proiekt wird automatisch gespeichert und geprüft.

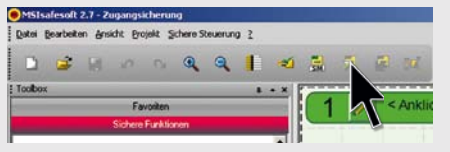

**4.3** Senden Sie das aktuelle Projekt in

den MSI Safety Controller, indem Sie in

der Werkzeugleiste auf "Herunterladen"

klicken.

4.7 Um das Projekt zur Simulation herunterzuladen, drücken Sie auf das gleichnamige Symbol in der Werkzeugleiste.

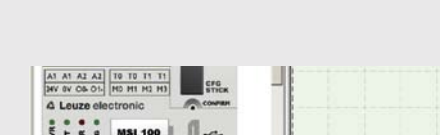

esaft 2.7 - Zug... 🔕 MSISI 4.8 Nachdem die Simulation gestartet wurde, wird das entsprechende Symbol in der Taskleiste angezeigt. Zur

Bedienung der Steuerungssimulation

MSIsimsoft steht ein Kontextmenü zur

Verfügung.

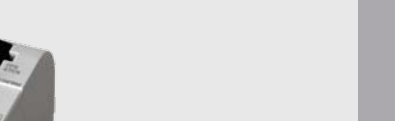

4.4 Nach erfolgreichem Senden der Konfigurationsdaten drücken Sie zur Übernahme des Projektes mit Hilfe eines Stiftes die Taste "Confirm".

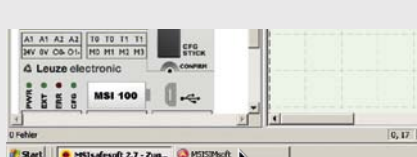

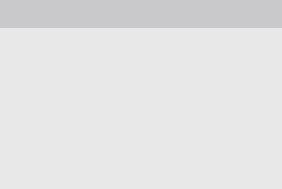

### Wichtiger Hinweis!

Die Informationen dienen als Hilfestellung für Anwender sicherheitsgerichteter Steuerungen und schließen, insbe-Verantwortung des Lesers, die aktuellen Normen inhaltlich und in Bezug auf die Gültigkeit für seine Tätigkeit zu prüfen. Vor allem die Interpretationen der Norm sowie die Beispiele sind ausschließlich als Erläuterung gedacht und erheben keinen Anspruch auf Vollständigkeit und dürfen

Beachten Sie die in der Packungsbeilage angegebenen

### Steuerungssimulation

# **Quick Start** Guide

# Leuze electronic

# to the MSI 100, MSI 200 Safety Controllers and MSIsafesoft Configuration Software

# the sensor people

Detailed information: www.leuze.com/ msi-safetycontroller/

# 1 MSIsafesoft software installation

Installation after free download If you have downloaded the software from the Leuze website, double-click to execute the installation file. Follow the installation instructions.

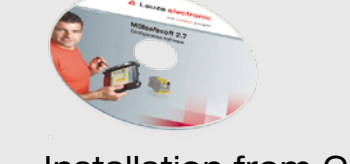

Installation from CD If you are installing the software from the CD, click the "Installation MSIsafesoft" button and then follow the installation instructions.

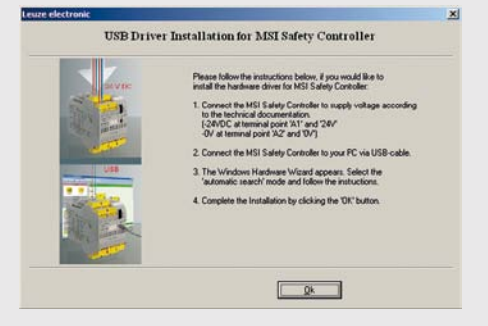

After successfully installing the software, you may continue directly with the installation of the hardware drivers →2.

If you do not yet wish to connect the hardware, please continue next with device configuration → 3.

# 2 Installation of MSI 100, MSI 200 hardware drivers

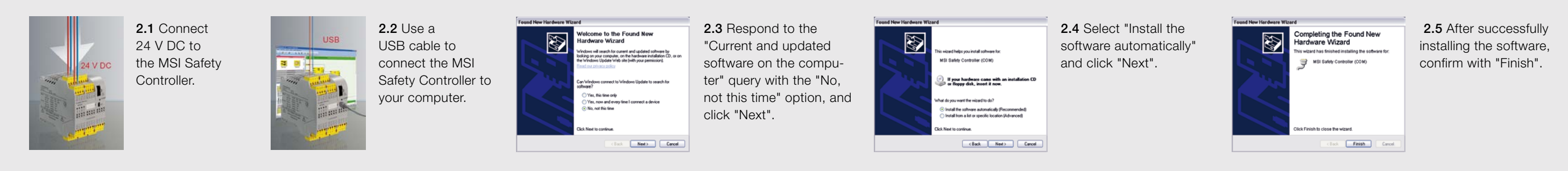

### 3 Create the device configuration Example: 2-channel E-STOP monitoring

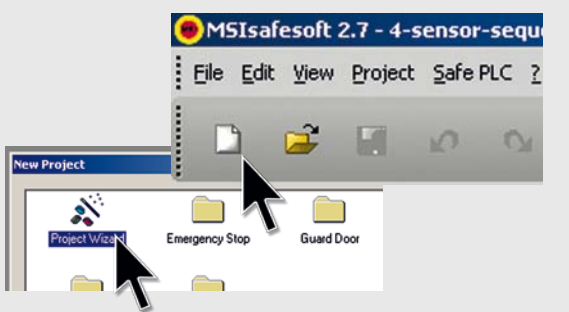

3.1 Start MSIsafesoft and open a new project. Use the Project Wizard to create the project.

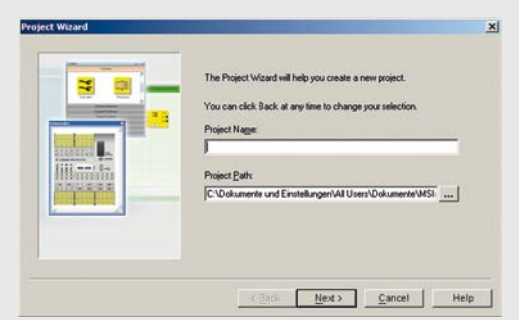

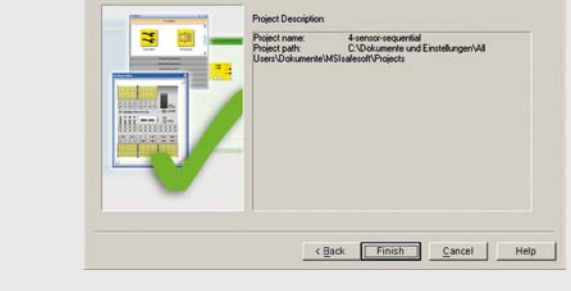

3.2 Enter a project name and project path. Confirm your entry with "Next". Complete the project description with "Finish."

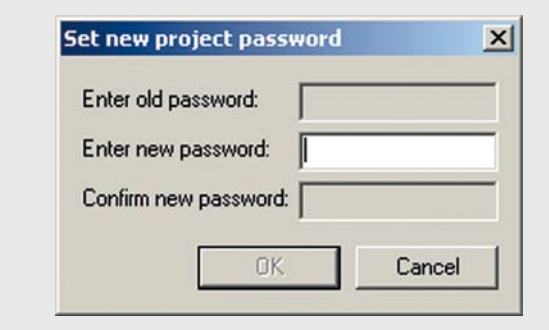

3.3 Assign a project password (at least six characters) and confirm with "OK."

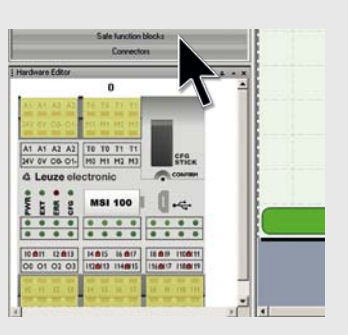

3.4 A new project has been created. Now open the "Safe function blocks" panel.

### Test and save - finished! MSIsafesoft 2.7 - 4-sensor-se

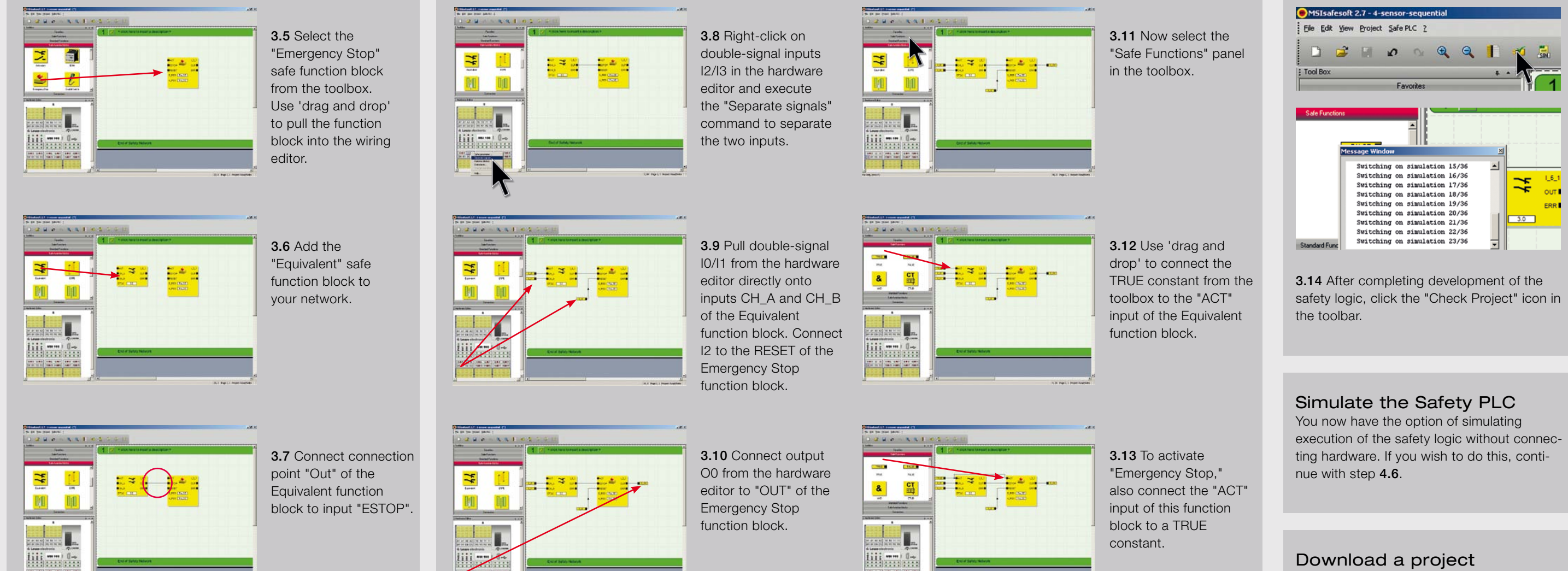

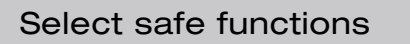

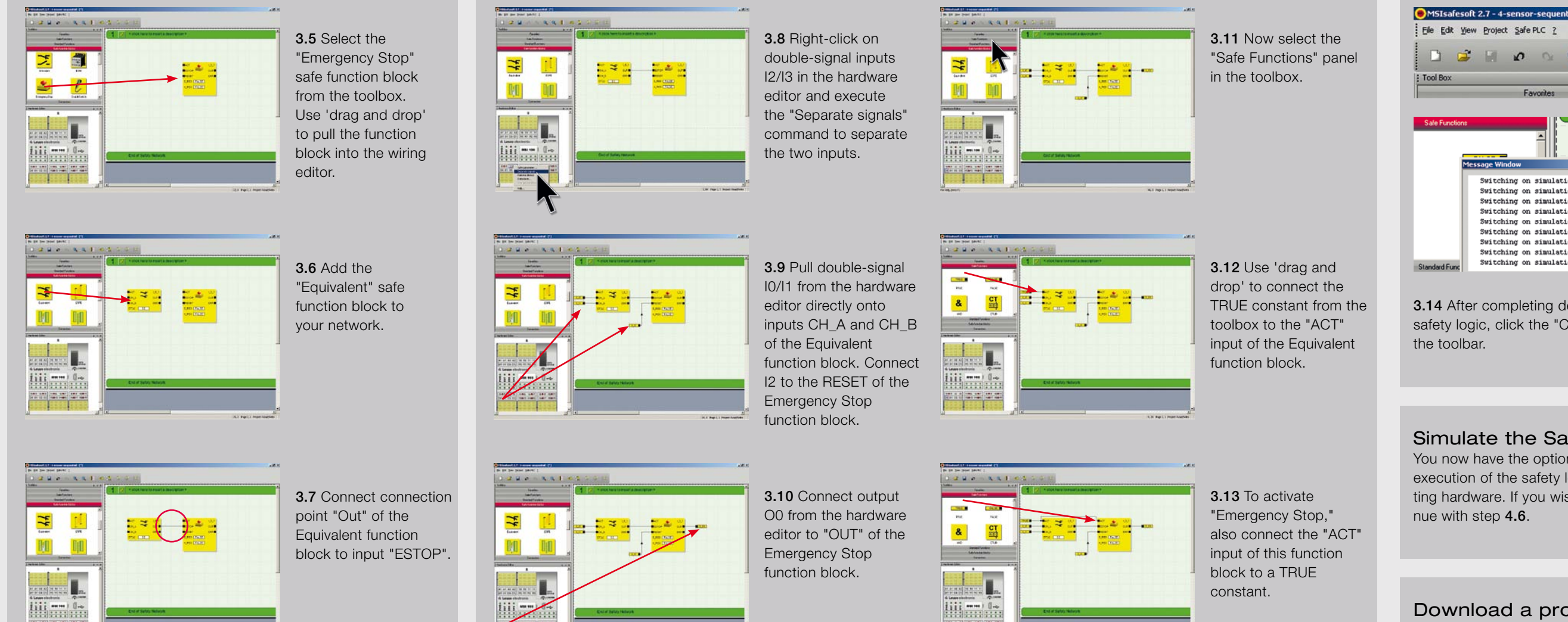

### Connect inputs and outputs to the safe functions

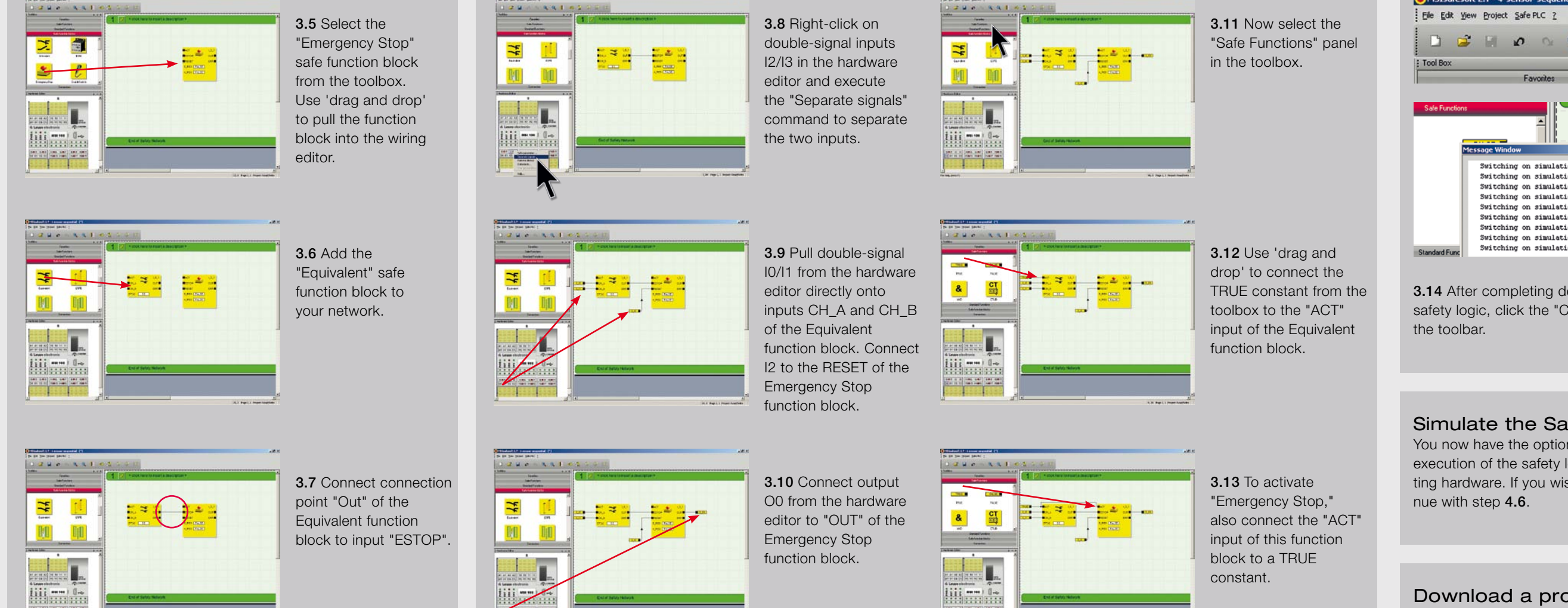

To download your configuration directly to the MSI Safety Controller, start with step 4.1

# 4 Download the device configuration to the MSI Safety Controller

| Ele Edit View Project | Safe | PLC  | 2            |       |       |
|-----------------------|------|------|--------------|-------|-------|
| -                     |      | Log  | Qn           | ~     | -     |
|                       |      | Log  | off          | 100   | (SIN) |
| Tool Box              |      | ⊆har | nge Password | • × [ |       |
|                       |      | Simu | late         |       | 1     |

4.1 To log on to the MSI Safety Controller, select the "Log On" function from the "Safe Control" menu.

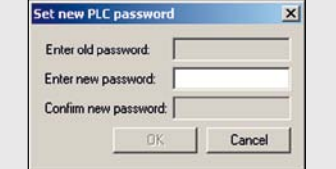

4.2 Assign a password for accessing the MSI Safety Controller (at least six characters).

Control simulation

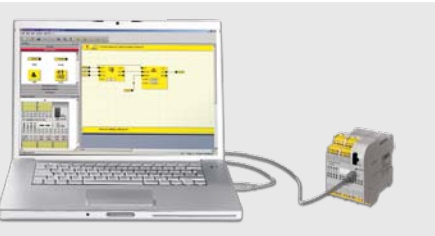

4.3 To send the current project to the MSI Safety Controller, click "Download" in the toolbar.

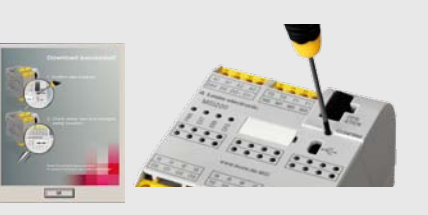

4.4 After successfully sending the configuration data, use a pen to press the "Confirm" button and accept the project.

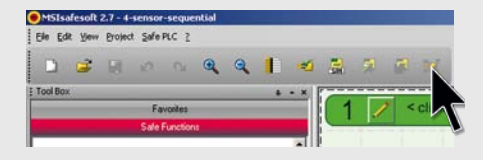

4.5 Switch MSIsafesoft to online mode to cyclically read out online values from the Safety PLC and display them in the wiring editor and in the hardware editor.

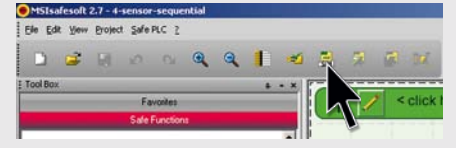

4.6 To start the simulation, click the "Simulate Safety PLC" icon in the toolbar. The project is automatically stored and tested.

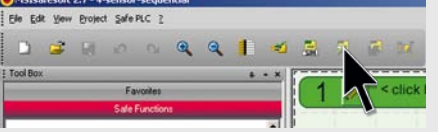

4.7 To download the project for simulation, click the icon of the same name in the toolbar.

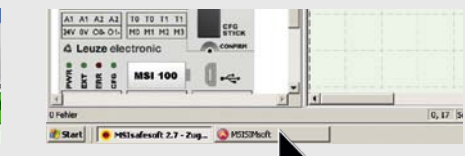

4.8 After the simulation has been started, a corresponding icon is displayed in the task bar. A context menu is available in MSIsimsoft for operating the control simulation.

#### Important notice!

This information serves to provide assistance to users of safety-oriented controls and, with respect to ensuring with regard to content and to the validity for his work. The interpretations of the standard as well as the examples are intended solely for the purpose of explanation and make no claim for completeness and must neither be used without